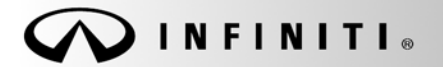

Classification: EC13-022

Reference: ITB14-002 SERVICE BULLETIN

COPYRIGHT© NISSAN NORTH AMERICA, INC. Date:

January 13, 2014

# PROGRAMMING PROCEDURE FOR BLANK ECMs

APPLIED VEHICLES: All Infiniti vehicles using replacement "Blank" ECMs

## SERVICE INFORMATION

Replacement Engine Control Modules (ECMs) for many newer Infiniti vehicles are now "Blank" ECMs.

Blank ECMs come without software and must be programmed (not reprogrammed) before they will function.

When ordering a replacement ECM, the electronic parts catalog (FAST or equivalent) will list the part number for a Blank ECM if it is available for the vehicle you are working on.

- All 2014 M/Y and newer vehicles, that use an ECM, have Blank ECMs available as replacements.
- Blank replacement ECMs are being phased in for 2013 to 2009 vehicles.

This bulletin contains details for:

- Saving / copying information from the old/current ECM and applying it to the new/replacement Blank ECM.
- Obtaining and installing program information into the new/replacement Blank ECM when it cannot be copied from the old/current ECM.

Infiniti Bulletins are intended for use by qualified technicians, not 'do-it-yourselfers'. Qualified technicians are properly trained individuals who have the equipment, tools, safety instruction, and know-how to do a job properly and safely. NOTE: If you believe that a described condition may apply to a particular vehicle, DO NOT assume that it does. See your Infiniti dealer to determine if this applies to your vehicle.

## Blank ECM Programming Procedure (summary)

Below is a summary of the steps for Blank ECM programming. For details, go to page 3.

For vehicles where the ECM can be accessed (ECM P/N can be read) with C-III plus:

- a. Connect and launch C-III plus:
  - > From the C-III plus home page, Select **Re/Programming**, **Configuration**.
  - Proceed to Re/programming.
  - Select **Programming** (not reprogramming).
- b. Select Before ECM Replacement.
- c. Save the current ECM P/N and VIN.
- d. Replace the ECM with the new Blank ECM.
- e. Select Programming.
- f. Select After ECM Replacement.
- g. Select Program ECM.
- h. Once programming has completed, perform Throttle Valve Closed Position, Idle Air Volume Learn (IAVL), Accelerator Closed Position, and DTC erase.
- i. Verify the VIN is registered.
- j. Close C-III plus.

### For vehicles where the old/current ECM cannot be accessed (ECM P/N cannot be read) with C-III plus:

- Obtain the ECM software P/N by using the VIN in the electronic parts catalog.
   When using the VIN, the parts catalog will display both the Blank ECM part number and the part number for the software program.
- b. Install the replacement Blank ECM in the vehicle.
- c. Connect C-III plus, and then get to the screen that shows the selection Programming and select **Programming**.
- d. Select After ECM Replacement.
- e. Type in the VIN.
- f. Select the P/N from the list that matches the one taken from the parts catalog.
  - > Double-check and make sure the correct P/N has been selected.
  - > Confirm that the description matches the vehicle's system applications i.e. ABS, CVT, ASCD, etc.
- g. Select Program ECM.
- h. Once programming has completed, perform Throttle Valve Closed Position, Idle Air Volume Learn (IAVL), Accelerator Closed Position, and DTC erase.
- i. Verify the VIN is registered.
- j. Close C-III plus.

#### Blank ECM Programming Procedure (details)

NOTE:

- <u>Always</u> enter the VIN into the Infiniti electronic parts catalog (FAST or equivalent), when ordering (looking up) a replacement ECM.
- The first five digits of a replacement Blank ECM's P/N will start with 23703-xxxxx.
- Do not replace/install the new ECM until told to do so in the Service Procedure.

Can the old/current ECM (the one that will be replaced) be accessed with C-III plus?

**NOTE:** To determine if the old/current ECM can be accessed with C-III plus: Select Diagnosis (One System) > Engine, and then read the ECM Part number. Can the ECM part number be accessed and read?

#### YES – go to Program Blank ECM (When ECM is Accessible With C-III plus) on the next page.

If the vehicle's old/current ECM can be accessed with C-III plus, its current internal Part Number (P/N) and Vehicle Identification Number (VIN) can be saved and then applied to the Blank ECM.

#### NO – go to Program Blank ECM (When ECM is not Accessible With C-III plus) on page 18.

If the vehicle's old/current ECM <u>cannot</u> be accessed with C-III plus, the software program P/N to be programmed into the Blank ECM will need to be determined by entering the VIN into the Electronic Parts Catalog (FAST or equivalent). When using the VIN, the parts catalog will display both the Blank ECM part number and the part number for the software program.

## PROGRAM BLANK ECM (When ECM is Accessible With C-III plus)

NOTE:

- Do not replace/install the new ECM until told to do so in the Service Procedure.
- Use this procedure if the vehicle's old/current ECM <u>can be</u> accessed with CONSULT-III plus.

IMPORTANT: Before starting the program procedure, make sure:

- ASIST on the CONSULT PC has been freshly synchronized (updated).
- All C-III plus software updates (if any) have been installed.

**NOTE:** The CONSULT PC automatically gets applicable ECM programming data during ASIST synchronization.

- A screen print for Warranty documentation can be done from the CONSULT PC during this process while still connected to the vehicle.
- <u>If possible</u>, take the vehicle for a 10 minute drive in order to meet the following conditions:
  - Engine coolant temperature: 70 100°C (158 – 212°F)
  - ➤ Battery voltage: More than 12.9V (At idle)
  - > Transmission: Warmed up

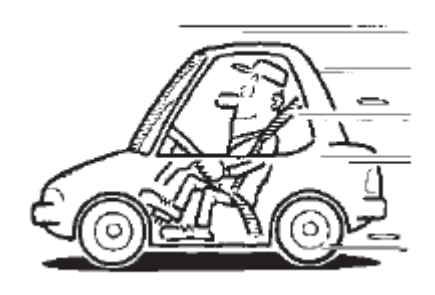

Figure A

## NOTE:

 After programming is complete, you will be required to perform Throttle Valve Closed Position, Idle Air Volume Learn (IAVL), Accelerator Closed Position, and DTC erase. The above conditions are required for the IAVL to complete.

- 1. Connect the C-III plus Vehicle Interface (plus VI) to the vehicle.
  - Make sure to use the correct VI for C-III plus (plus VI).

**CAUTION:** Make sure the plus VI is securly connected to the DLC. If the plus VI connection is loose during programming, the process will be interrupted and the ECM may be damaged.

## 2. Connect the AC Adapter to the CONSULT PC.

**CAUTION:** Be sure to connect the AC Adapter. If the CONSULT PC battery voltage drops during programming, the process will be interrupted and the **ECM may be damaged**.

## 3. Connect a battery charger to the vehicle battery:

Set the battery charger at a low charge rate.
 NOTE: The GR-8 (Battery and Electrical Diagnostic Station) set to "Power Supply" mode is recommended.

**CAUTION:** Be sure the battery charger is connected securely to the battery. Make sure the battery voltage stays between <u>12.0V and 15.5V</u> during programming. If the battery voltage goes out of this range during programming, the **ECM may be damaged**.

4. Turn off all external Bluetooth<sup>®</sup> devices (e.g., cell phones, printers, etc.) within range of the CONSULT PC and the VI.

**CAUTION:** Make sure to turn off all external Bluetooth<sup>®</sup> devices. If Bluetooth<sup>®</sup> signal waves are within range of the CONSULT PC and the plus VI during programming, programming may be interrupted and the **ECM may be damaged**.

- 5. Turn the ignition ON (engine OFF / Not Ready).
  - The engine must not start or run during the reprogramming procedure.
- 6. Turn OFF all vehicle electrical loads such as exterior lights, interior lights, HVAC, blower, rear defogger, audio, NAVI, seat heater, steering wheel heater, etc.

**IMPORTANT:** Make sure to turn OFF all vehicle electrical loads. Make sure the battery voltage stays between <u>12.0V and 15.5V</u> during programming. If the battery voltage goes out of this range during programming, the **ECM may be damaged**.

- 7. Open / start C-III plus.
  - You will be accessing the old/current ECM.
- 8. Wait for the plus VI to be recognized.
  - The serial number will display when the plus VI is recognized.

|               | CONSOLT-III plus Ver.V12 | . 12.00 VIN          | Venicie - Country . U.S.A.    |
|---------------|--------------------------|----------------------|-------------------------------|
|               | Back Home Print          | Screen Capture Mode  | Recorded<br>Data              |
|               | Connection Status        |                      | Diagnosis Menu                |
| plus VI is    | Serial No.               | Status               | Diagnosis (One System)        |
| recognized    | 2300727                  | Normal Mode/Wireless |                               |
|               | MI                       |                      |                               |
| No connection |                          | No connection        | Re/programming, Configuration |
|               |                          | ſ                    | Immobilizer                   |
|               | Application Setting      |                      |                               |
|               | Sub mode                 | ABC Language Setting | Maintenance                   |
|               | VDR                      |                      |                               |
|               |                          | F                    | Figure 1                      |

9. Select Re/programming, Configuration.

| Back     | Home Print               | Screen Capture Mode                | corded<br>Help Help Help Help Help Help Help Help |
|----------|--------------------------|------------------------------------|---------------------------------------------------|
| Conne    | ction Status -           |                                    | Diagnosis Menu                                    |
|          | Serial No.               | Status                             | Diagnosis (One System)                            |
| VI       | 2300727                  |                                    |                                                   |
|          |                          | Normal Mode/Wireless<br>connection | Diagnosis (All Systems)                           |
| м        | -                        | $\bigcirc$                         | Sten                                              |
|          |                          | No connection                      | Re/programming, Configuration                     |
| 800      | Select VI/M              | I                                  | Immobilizer                                       |
| Applicat | tion Setting<br>Sub mode | Language Setting                   | Maintenance                                       |
|          | VDR                      |                                    |                                                   |

Figure 2

- 10. Use arrows (if needed) to view and read all precautions.
- 11. Check the box confirming the precautions have been read.
- 12. Select Next.

|            | Image: Back         Image: Back         Image: Back |      |
|------------|----------------------------------------------------------------------------------------------------|------|
|            | Re/programming, Configuration Vehicle Selection                                                                                                    |      |
|            | Precaution                                                                                                    |      |
|            | Operating suggestions for reprogramming, programming and C/U configration:<br>Please review the all of precautions, and click the "Confirm" check box after confirming the its points. And<br>touch "Next".                                                                                                    |      |
|            | Caution:<br>1. Follow the operation guide displayed on screen.<br>2. "Back" and "Home" button may not be used on this flow.<br>-For reprogramming and programming<br>1. Install the latest version of the CONSULT-III plus sortware, reprogramming/programming data to this<br>CONSULT-III plus PC.<br>2. Preparation and read the service manual or reprogramming procedure sheet.                                                                                                    |      |
|            | -For ECU Configuration<br>1. Need to write the configuration data to new ECU, after replace it.<br>2. If writing the wrong configuration data, ECU can not work. Please write the right data.<br>Step                                                                                                    |      |
| Step<br>11 | -For ECU Configuration using manual mode<br>1. Confirm the vehicle's spec and its configuration spec, following the service manual. If writing the wrong<br>configuration data, ECU can not work. Please write the right data.                                                                                                    |      |
|            | Next                                                                                                    | Step |
|            | Confirmed instructions                                                                                                    | 12   |
|            |                                                                                                    |      |

Figure 3

- 13. Select Infiniti, Vehicle Name, and then the correct Model Year.
  - If the screen in Figure 4 does not display, skip to step 14.

|      |                              | 10.12.00           |                             | 204 Femore .        |                      | oounity . 0.0.11. |
|------|------------------------------|--------------------|-----------------------------|---------------------|----------------------|-------------------|
|      | Back Home                    | Print Screen Captu | n<br>re Measurement<br>Mode | Recorded Help       | 12.2V VI MI          | -                 |
|      | Re/programmi<br>Configuratio | ng,                | Precaution                  | Vehicle Selection   | Vehicle Confirmation |                   |
|      | Automatic S                  | election(VIN)      | Manual Selec                | ction(Vehicle Name) |                      |                   |
|      | Vehicle Name :               |                    |                             |                     | Model Year :         | Sales Channel     |
| Step | *INFINITI EX35<br>Camp:P8202 | INFINITI G37 Coupe | INFINITI Q45                |                     |                      | NISSAN            |
| 15   | INFINITI EX35                | INFINITI G37 Sedan | INFINITI QX4                |                     |                      | INFINITI          |
|      | INFINITI FX35/FX45           | INFINITI I30       | INFINITI OX56               |                     | Step                 |                   |
|      | INFINITI FX35/FX50           | Ev                 | amplo                       |                     |                      |                   |
|      | INFINITI G20                 |                    | ampie                       |                     |                      |                   |
|      | INFINITI G25/G37<br>Sedan    | INFINITI M35/M45   |                             |                     |                      |                   |
|      | INFINITI G35 Coupe           | INFINITI M35h      |                             |                     |                      |                   |
|      | INFINITI G35 Sedan           | INFINITI M37/M56   |                             |                     |                      | CLEAR             |
|      | INFINITI G37<br>Convertible  | INFINITI M45       |                             |                     |                      | Salaat            |
|      |                              |                    |                             | 1/1                 | 0/0                  |                   |

Figure 4

- 14. Make sure VIN or Chassis # matches the vehicle's VIN.
- 15. If the correct VIN is displayed, select Confirm.

| Step 14 Verify | Back         Image: Configuration         Image: Configuration         Image: Configuration           Please confirm selected information and to touch "Change".         Vehic | Messerenet<br>Mode<br>Website<br>Messerenet<br>Mode<br>Webicle Confirmation<br>Webicle Confirmation<br>Multiple<br>Messerenet<br>Nucle Selection<br>Webicle Confirmation<br>Multiple<br>Multiple<br>Multipl |                   |
|----------------|----------------------------------------------------------------------------------------------------|----------------------------------------------------------------------------------------------------|-------------------|
| 2              | VIN or Chassis #                                                                                                    |                                                                                                    |                   |
|                | Vehicle Name :                                                                                                    | ■37 <b>■</b> Z                                                                                                    |                   |
|                | Model Year                                                                                                    | 2000                                                                                                    |                   |
|                |                                                                                                    | 1/1                                                                                                    |                   |
|                |                                                                                                    | Step<br>15                                                                                                    | Change<br>Confirm |

Figure 5

16. Select Confirm.

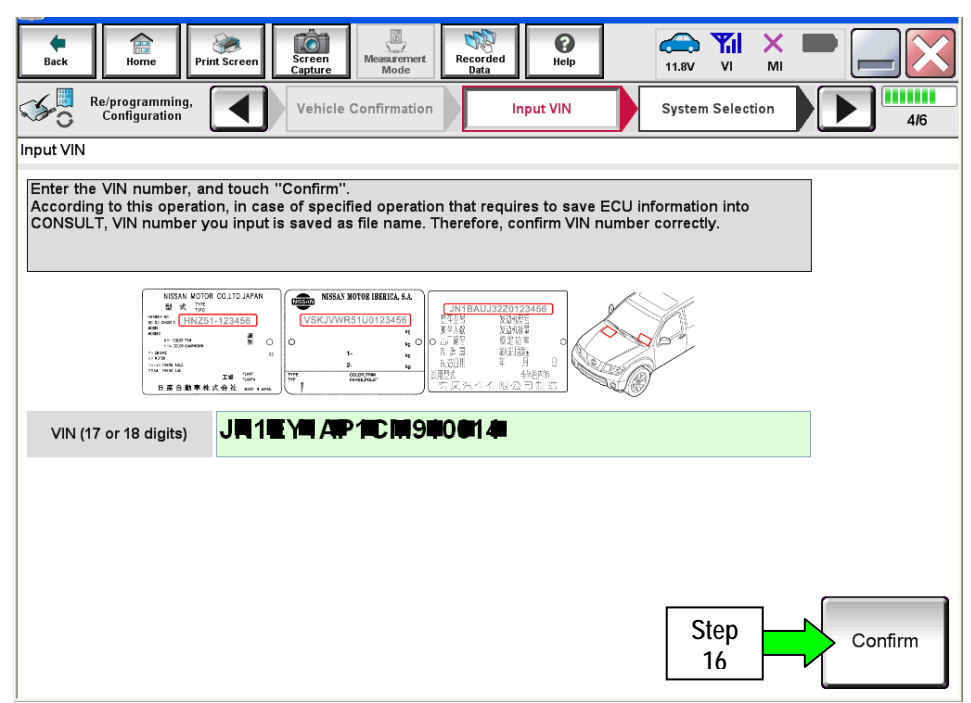

Figure 6

17. Select ENGINE.

| Back Print Screen Screen Capture                               | Measurement<br>Mode Recorded Help           |                         |
|----------------------------------------------------------------|---------------------------------------------|-------------------------|
| Configuration                                                  | Input VIN System Selection                  | Operation Selection 5/6 |
| System Selection                                               |                                             |                         |
| Touch "system".<br>In case ECU you want to operate is not list | ed below, the vehicle or model year might l | be selected wrong.      |
|                                                                | Step<br>17                                  |                         |
| ENGINE                                                         | METER/M&A                                   | HVAC                    |
| MULTI AV                                                       | ВСМ                                         | TRANSMISSION            |
| ABS                                                            | CAN GATEWAY                                 |                         |
| IPDM E/R                                                       | EV/HEV                                      |                         |
| HEAD LAMP LEVELIZER                                            | AIR BAG                                     |                         |
|                                                                |                                             |                         |
|                                                                |                                             | 1/1                     |

Figure 7

**NOTE:** If the old/current ECM <u>cannot</u> be accessed with C-III plus, go to <u>Program Blank ECM (When</u> <u>ECM is not Accessible With C-III plus)</u> on page 18.

18. Select Programming. (Do not select Reprogramming.)

| open                | ation Selection                                                                          |                                                                                                    |                                                                                                |
|---------------------|------------------------------------------------------------------------------------------|----------------------------------------------------------------------------------------------------|------------------------------------------------------------------------------------------------|
| Tou<br>In c<br>In c | ch "Operation".<br>ase over write current ECU, touc<br>ase replacement of ECU, select an | h "Reprogramming".<br>operation in REPLACE ECU category.                                             | i.                                                                                             |
| RE                  | PROGRAMMING                                                                              | In case you want to reprogrammi                                                                      | ng ECU, touch "Reprogramming".                                                                 |
|                     | Reprogramming                                                                            |                                                                                                    |                                                                                                |
|                     |                                                                                          |                                                                                                    |                                                                                                |
| Re                  | placement OF ECU                                                                         |                                                                                                    |                                                                                                |
| P                   | placement OF ECU<br>regramming (Blank ECU)<br>Programming                                | In case you want to replace ECU<br>Before replace ECU, ECU data is<br>After replace ECU, CONSULT wri | J, you should operate followings.<br>: saved to CONSULT.<br>tes ECU data and programming data. |
|                     | placement OF ECU<br>regramming (Blank ECU)<br>Programming<br>EHICLE CONFIGURATION        | In case you want to replace ECU<br>Before replace ECU, ECU data is<br>After replace ECU, CONSULT wri | J, you should operate followings.<br>saved to CONSULT.<br>tes ECU data and programming data.   |

Figure 8

## 19. Select Before Replace ECU.

|         |                          | Ver.CSP17.10 |                                  | Concernant of                          | -                |                           |                        |         |         |              |
|---------|--------------------------|--------------|----------------------------------|----------------------------------------|------------------|---------------------------|------------------------|---------|---------|--------------|
| Back    | Home                     | Print Screen | Screen<br>Capture                | Moasurement                            | Recorded<br>Data | 6<br>Help                 | 13.1V                  | Y,      | Х       |              |
| S.      | Re/program<br>Configurat | ming.        | Ope                              | eration Log<br>election                | Conf             | firmation of<br>place ECU | 1                      |         |         | <b></b>      |
| Confirm | nation of Rep            | lace ECU     |                                  |                                        |                  |                           |                        |         |         |              |
|         | Before R<br>EC           | eplace<br>U  | In case E<br>Service<br>Touch "E | CU has NOT<br>Manual.<br>Sefore Replac | been replace     | ed yet, back t            | o Home Scre<br>Screen. | en and  | i repla | ce ECU with  |
|         | fter Repl                | ace ECU      | In case E<br>operation           | CU has alrea<br>1.                     | dy replaced,     | touch "After              | Replace ECI            | J". COI | NSULT   | ۲ shows next |

Figure 9

## 20. Select Save.

| Ver.CSP16.11                                                                                                    |                                                                                                    | Common  |
|----------------------------------------------------------------------------------------------------|----------------------------------------------------------------------------------------------------|---------|
| Back Borne Print Screen Capture                                                                                                    | Messurement<br>Mode Data                                                                                            | -       |
| Configuration                                                                                                    | firmation of<br>place ECU                                                                                           | 9/9     |
| Save ECU Data                                                                                                    |                                                                                                    |         |
| Touch "Save" to save operation log and th<br>Operation log helps to restart next operation<br>after operation has completely finished. | e current part number as listed below to CONSULT.<br>n by selecting suitable operation log. Operation log is erased |         |
| File Label                                                                                                    | i <b>₽</b> 1 <b>6</b>                                                                                               |         |
| Operation                                                                                                    | Programming (Blank ECU)                                                                                             |         |
| System                                                                                                    | ENGINE                                                                                                    |         |
| Part Number                                                                                                    | <b>207 19-19 AUC</b>                                                                                                |         |
| Vehicle                                                                                                    | F <b>#</b> 5J8K <b>2</b> (2 <b>1</b> /D <b>7</b>                                                                    |         |
| VIN                                                                                                    | I # <b>■</b> 5■                                                                                                    | <b></b> |
| Date                                                                                                    | 20 <b>1</b> /2/105/2011 108:201 201 201 201 201 201 201 201 201 201                                                 | Save    |
|                                                                                                    |                                                                                                    | Cave    |

Figure 10

#### 21. Select Next.

| Back       Image: Drink Screen       Image: Drink Screen       Image: Drin Screen       I |
|----------------------------------------------------------------------------------------------------|
| Re/programming,<br>Configuration       Confirmation of<br>Replace ECU       Save ECU Data         Save ECU Data       9/9         Operation log and ECU data (Some of ECU need to be saved, not all) have been saved to CONSULT. Touch<br>"Next" and replace ECU.       After replacement of ECU, operation can start from suitable operation by selecting this operation log.                                                                                                    |
| Save ECU Data Operation log and ECU data (Some of ECU need to be saved, not all) have been saved to CONSULT. Touch "Next" and replace ECU. After replacement of ECU, operation can start from suitable operation by selecting this operation log.                                                                                                    |
| Operation log and ECU data (Some of ECU need to be saved, not all) have been saved to CONSULT. Touch<br>"Next" and replace ECU.<br>After replacement of ECU, operation can start from suitable operation by selecting this operation log.                                                                                                    |
|                                                                                                    |
| File Label                                                                                                    |
| Operation Programming (Blank ECU)                                                                                                    |
| System ENGINE                                                                                                    |
| Part Number                                                                                                    |
| Vehicle                                                                                                    |
|                                                                                                    |
| Date D100022019D5870 Step 21 Next                                                                                                    |
|                                                                                                    |

Figure 11

- 22. Make sure the VIN in the Saved Data List (Figure 12) matches the vehicle's VIN.
  - If the VIN is not correct, select Delete and then start over from the C-III plus Home screen.
- 23. If the VIN is correct, select Confirm.
  - This step will save the vehicle's existing ECM information.

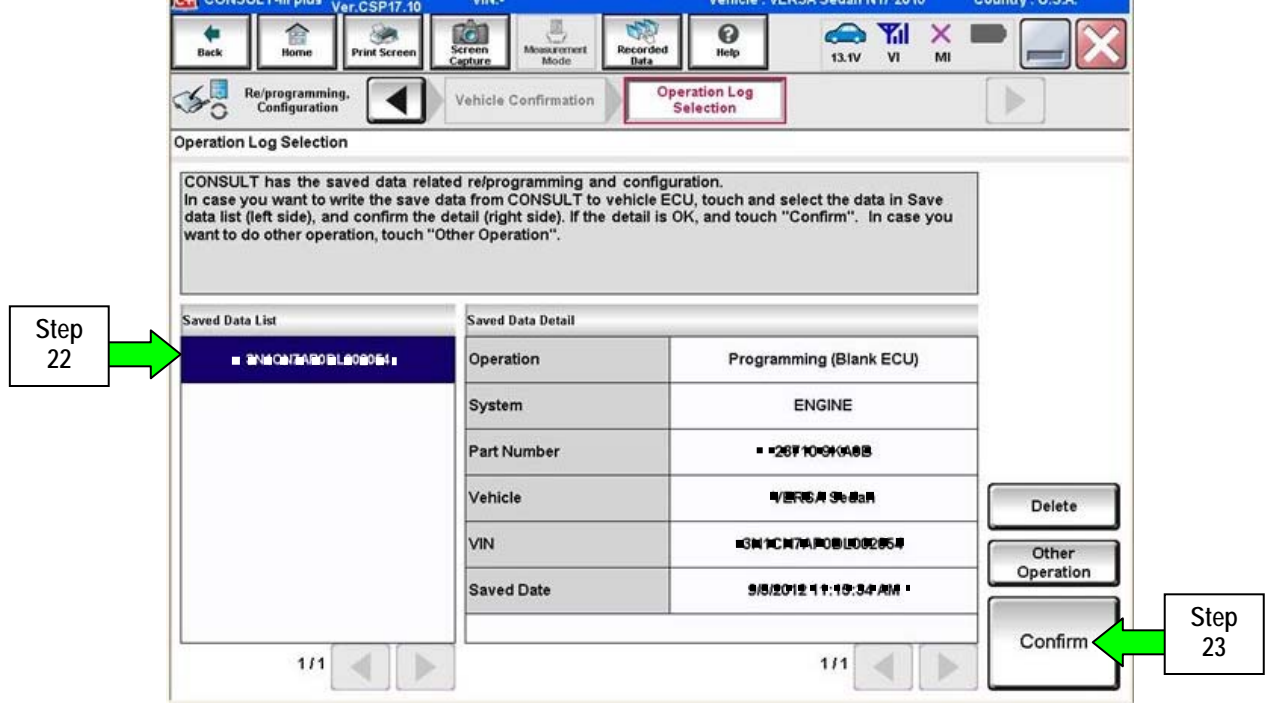

Figure 12

24. After **Confirm** is selected in step 23, the screen in Figure 13 will display.

| Ver GJF 17.10                                                                                     |                                                                                       |                                                                                          |                         |
|---------------------------------------------------------------------------------------------------|---------------------------------------------------------------------------------------|------------------------------------------------------------------------------------------|-------------------------|
| Back Bome Print Screen                                                                            | creen<br>apture Moseurement<br>Mode Recorded<br>Data                                  | PHelp                                                                                    | х 🖿 📃                   |
| Re/programming,<br>Configuration                                                                  | System Selection Operation                                                            | on Selection                                                                             | 6                       |
| eration Selection                                                                                 |                                                                                       |                                                                                          |                         |
| ouch "Operation".<br>n case over write current ECU, touch<br>n case replacement of ECU, select an | ) "Reprogramming".<br>operation in REPLACE ECU cate                                   | igory.                                                                                   |                         |
| REPROGRAMMING                                                                                     | In case you want to reprogr                                                           | amming ECI Ltouch "Reprogra                                                              | mmin d"                 |
| Reprogramming                                                                                     | in case you want to reprogr                                                           | anining 200, toton "Reprogra                                                             | anning .                |
| Programming (Blank ECU)                                                                           |                                                                                       |                                                                                          |                         |
| Programming                                                                                       | In case you want to replace<br>Before replace ECU, ECU d<br>After replace ECU, CONSUL | ECU, you should operate fol<br>ata is saved to CONSULT.<br>T writes ECU data and program | lowings.<br>mming data. |
|                                                                                                   | -                                                                                     |                                                                                          |                         |
| VEHICLE CONFIGURATION                                                                             |                                                                                       |                                                                                          |                         |

Figure 13

#### 25. Replace the ECM now:

- Leave C-III plus turned on (it should continue to display the screen in Figure 13 while replacing the ECM).
- Make sure the CONSULT PC A/C power supply is connected.
- Turn the ignition OFF.
- Refer to the appropriate Service Manual for ECM replacement information.
- 26. After the ECM has been replaced (Blank ECM is now installed).
  - a. Turn the ignition ON (engine OFF / Not Ready).
    - The engine must not start during the programming procedure.
  - b. Make sure the GR8 / battery charger is connected.

## 27. Select Programming.

| Ope            |                                                                                              |                                                                            |                                                                    |
|----------------|----------------------------------------------------------------------------------------------|----------------------------------------------------------------------------|--------------------------------------------------------------------|
| a statement    | ration Selection                                                                             |                                                                            |                                                                    |
| To<br>In<br>In | uch "Operation".<br>case over write current ECU, touch<br>case replacement of ECU, select an | n "Reprogramming".<br>operation in REPLACE ECU category.                   |                                                                    |
| R              | EPROGRAMMING                                                                                 | [                                                                          | 011 to                                                             |
|                | Reprogramming                                                                                | in case you want to reprogramming E                                        | CU, touch "Reprogramming".                                         |
| R              | eplacement OF ECU                                                                            |                                                                            |                                                                    |
| r i            | Programming (Blank ECU)                                                                      | In case you want to replace ECU yo                                         | u should operate followings                                        |
| ⇒              | Programming                                                                                  | Before replace ECU, ECU data is say<br>After replace ECU, CONSULT writes E | ed to CONSULT.<br>CU data and programming data.                    |
|                | EHICLE CONFIGURATION                                                                         |                                                                            |                                                                    |
|                | Deed ( Maite                                                                                 |                                                                            | In case you has already replaced ECI touch "Manual Configuration". |

Figure 14

28. Select After Replace ECU.

| CH C       | ONSULT-III plu | Ver.23.13<br>Ver.CSP17.10 | VIN:-                                                    |                                       | Vehicle : VE                   | RSA Sedan N17 2013        | 3 Country : U.S.A. |
|------------|----------------|---------------------------|----------------------------------------------------------|---------------------------------------|--------------------------------|---------------------------|--------------------|
| Bac        | :k Borne       | Print Screen              | Screen<br>Capture                                        | ment Recorded Data                    | 0<br>Help                      | 13.1V VI                  | × = _ ×            |
| S          | Re/program     | nming,<br>ation           | Operation Lo<br>Selection                                | g Confi<br>Rep                        | rmation of<br>lace ECU         |                           | <b>5/5</b>         |
| Confi      | rmation of Re  | place ECU                 |                                                          |                                       |                                |                           |                    |
|            | Before F       | Replace<br>CU             | In case ECU has I<br>Service Manual.<br>Touch "Before Re | NOT been replace<br>place ECU'' to ba | d yet, back to<br>ck to Home S | Home Screen and<br>creen. | replace ECU with   |
| Step<br>28 | After Rep      | lace ECU                  | In case ECU has a operation.                             | liready replaced, i                   | touch "After F                 | teplace ECU". CON         | ISULT shows next   |

Figure 15

- 29. Use arrows to view and read all precautions.
- 30. Check the box confirming the precautions have been read.
- 31. Select Next.

|      | CONSOL IMIT                                                                                         | nus ver.v13.12.00                      | VINGOR DADALTI ANN                            | venicie                       | . 57 02 234 2010          | country . c.s.x. |      |
|------|----------------------------------------------------------------------------------------------------|----------------------------------------|-----------------------------------------------|-------------------------------|---------------------------|------------------|------|
|      | Back Hor                                                                                            | me Print Screen                        | Screen<br>Capture                             | Recorded Help                 | 12.1V VI                  | × 🖿 📃 🔀          |      |
|      | Configu                                                                                             | amming,<br>uration                     | Save ECU Data                                 | Precaution                    | Select Program            | Data             | j    |
|      | Precaution                                                                                          |                                        |                                               |                               |                           |                  |      |
|      | Operating sugg<br>If the reprogram                                                                  | jestions:<br>ming/programmin           | g is unsuccessful, ECL                        | J software may be dam         | aged and ECU is no lon    | iger             |      |
|      | usable.<br>Please review th                                                                         | he all of precautio                    | ns, and click the "Confi                      | irm" check box after co       | onfirming the its points. |                  |      |
|      |                                                                                                    |                                        |                                               |                               |                           |                  |      |
|      | 4. DO NOT set                                                                                       | the A/C timer or A                     | /C remote control syst                        | em.                           |                           | ()               |      |
|      | <during reprog<="" td=""><td>ramming&gt;</td><td></td><td></td><td></td><td></td><td></td></during> | ramming>                               |                                               |                               |                           |                  |      |
|      | Never touch the<br>Never depress                                                                    | e CONSULT-III plu<br>the brake pedal o | s components to prevent turn the steering whe | ent cable disconnectio<br>el. | n.                        |                  |      |
|      | Never open eac                                                                                      | n door or trunk na                     | •                                             |                               |                           |                  |      |
|      |                                                                                                    |                                        |                                               |                               |                           |                  |      |
| Cton |                                                                                                    |                                        |                                               |                               | Ste                       | p                |      |
|      |                                                                                                    |                                        |                                               |                               | 29                        |                  |      |
| 30   |                                                                                                    |                                        |                                               |                               |                           |                  |      |
|      |                                                                                                    |                                        |                                               |                               |                           | 7                | Step |
|      | Confirm                                                                                             | ned instruction                        | 5                                             |                               | 2/2                       | Next             | 31   |
|      |                                                                                                    |                                        | -                                             |                               |                           |                  |      |
|      |                                                                                                    |                                        | F                                             | iaure 16                      |                           |                  |      |

- 32. Make sure **OK** is highlighted green (battery voltage must be between **12.0 and 15.5 Volts**).
- 33. Select Next.

**IMPORTANT:** Battery voltage must stay between **12.0 and 15.5 Volts** during programming or ECM programming may be interrupted and the <u>ECM may be damaged</u>.

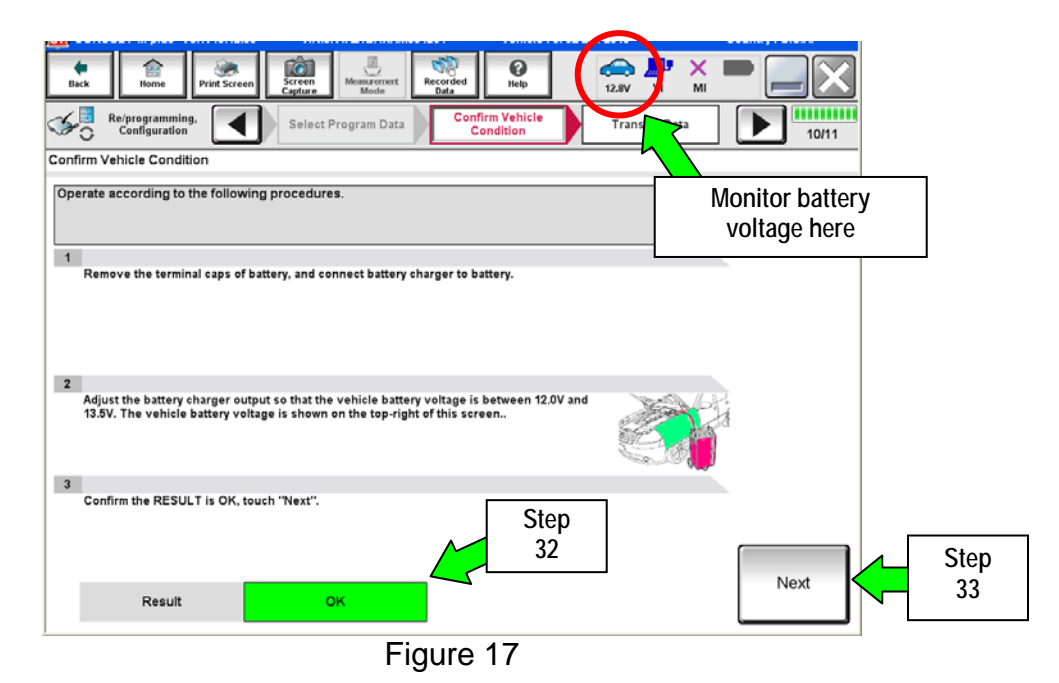

NOTE: In the next step, the programming process will begin when Start is selected.

**CAUTION: DO NOT stop programming after selecting Start**, doing so may damage the ECM. Allow programming to complete.

34. Select Start.

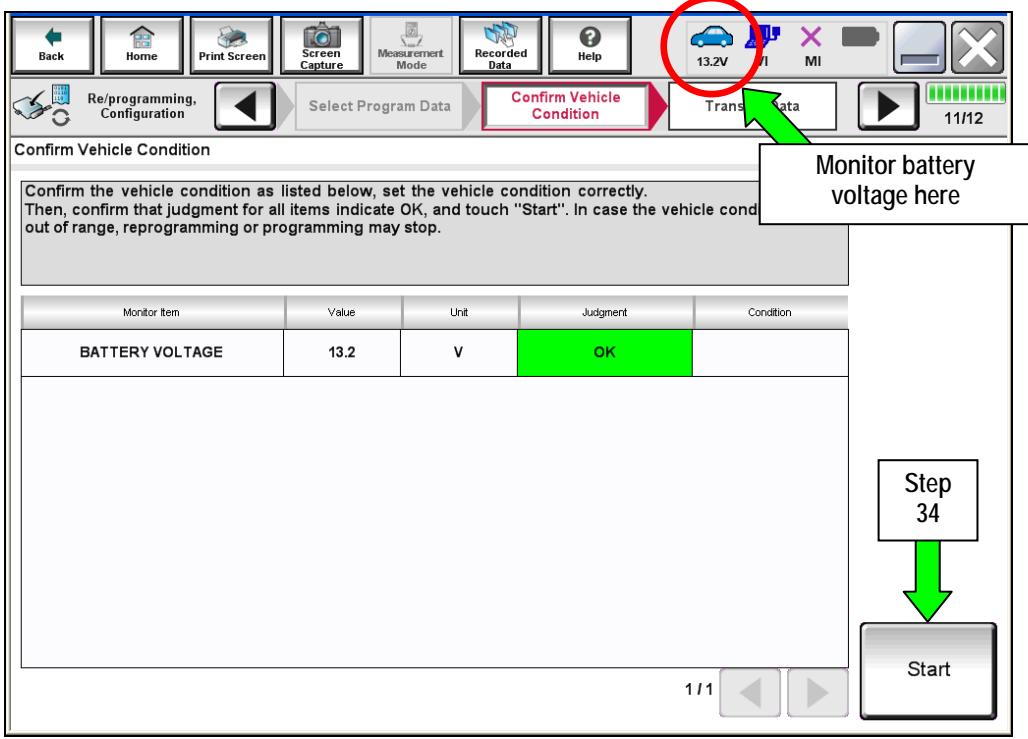

Figure 18

35. Wait for both progress bars to complete.

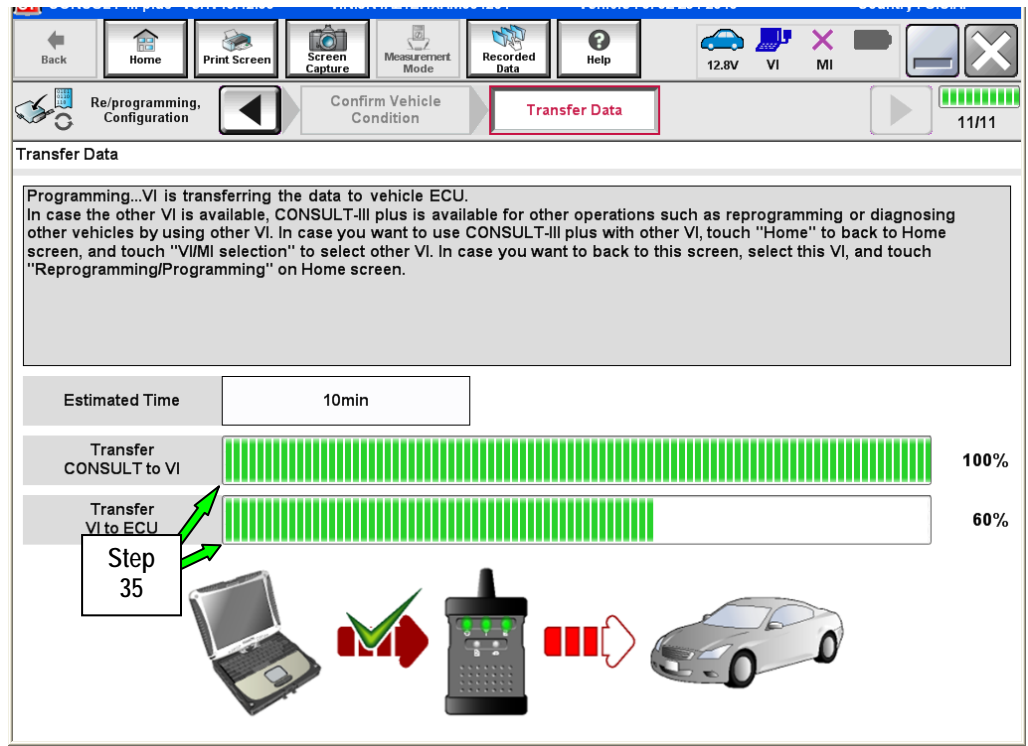

Figure 19

36. When the screen in Figure 20 displays, programming is complete.

**NOTE:** If the screen in Figure 20 does <u>not</u> display (programming does <u>not</u> complete), refer to the information on the next page.

- 37. Disconnect the GR8 / battery charger from the vehicle.
- 38. Select Next.

|                                                         |                                 |                                                                                                    | ovanity : 0.5.A. |
|---------------------------------------------------------|---------------------------------|----------------------------------------------------------------------------------------------------|------------------|
| Back Home Print Sc                                      | reen Screen Messurement Mode    | Image: Weight of the second second | <u>м</u> П       |
| Re/programming,<br>Configuration                        | Transfer Data                   | onfirm Result                                                                                                    | 12/12            |
| Confirm Result                                          |                                 |                                                                                                    |                  |
| Reprogramming or program<br>Touch "Next" to continue op | iming is completed.<br>eration. |                                                                                                    |                  |
|                                                         |                                 | 00                                                                                                    |                  |
|                                                         |                                 | Step<br>38                                                                                                    | Next             |
|                                                         | Figure                          | 20                                                                                                    |                  |

39. Go to After Programming has Completed on page 33.

**NOTE:** Additional steps / operations are required before C-III plus will provide the final programming confirmation report. Go to **After Programming has Completed** on page 33.

If programming does not complete and the "!?" symbol displays as shown in Figure 21:

- Check battery voltage (12.0 15.5V).
- The ignition is ON and the engine is OFF.
- External Bluetooth<sup>®</sup> devices are OFF.
- All electrical loads are OFF.
- Select <u>Retry</u> and follow the on screen instructions.

**NOTE**: Retry may not go through on the first attempt. It can be selected more than once.

| Back Bome Print Screen Capture                                                                                  | Monsurement<br>Mode                            | 12.4V VI         | × = _ X |
|----------------------------------------------------------------------------------------------------|------------------------------------------------|------------------|---------|
| Configuration                                                                                                   | nsfer Data Confirm Result                      |                  | 9/9     |
| Confirm Result                                                                                                  |                                                |                  |         |
| Reprogramming or programming is not con<br>operation on this ECU.<br>Touch "Retry" to retry reprogramming or pr | pleted properly, but you can retry regramming. | prog/programming | R       |
| Part number after<br>Reprog/programming                                                                         | £36100                                         |                  |         |
| Current Part Number                                                                                             | 29380                                          |                  |         |
| Vehicle                                                                                                    | ZEOLEA                                         | Fm I             |         |
| VIN                                                                                                    | u]ii1#.30@P5;97                                | 0000             |         |
| System                                                                                                    | THEFMAT                                        | CS.              |         |
| Date                                                                                                    | 1/26/20 xx 4:34                                | :55 PM           | Retry   |
| Other Information                                                                                               | 6.26=>6.2                                      | 7                |         |
| Error Code                                                                                                    | RNDS_CAN_ALL_S                                 | C003-5=NR        | Print   |
| L                                                                                                    |                                                |                  |         |

Figure 21

If programming does <u>not</u> complete and the "X" symbol displays as shown in Figure 22:

- Do not disconnect the plus VI or shut down C-III plus if reprogramming does not complete.
- Check battery voltage (12.0 15.5V).
- The CONSULT A/C adapter is plugged in.
- The ignition is ON and the engine is OFF.
- The transmission is in Park.
- All C-III plus / plus VI cables are securely connected.
- All C-III plus updates are installed.
- Select <u>Home</u>, and then restart the program procedure from the beginning.

| CONSULT-III plus Ver.V14.21.00                                                              | VIN:-                                    | Vehicle : -                                      |                      | Country : U.S.A. |
|---------------------------------------------------------------------------------------------|------------------------------------------|--------------------------------------------------|----------------------|------------------|
| Back Rome Print Screen                                                                      | reen<br>pture                            | Recorded Data                                    | 🚗 퉫 🗙<br>12.3V VI MI | 🔀                |
| Configuration                                                                               | Transfer Data                            | Confirm Result                                   |                      | 2/2              |
| Confirm Result                                                                              |                                          |                                                  |                      |                  |
| Reprogramming or programming is no<br>reuse anymore.<br>Touch "Home" to back to Home Screen | t completed prope<br>h, replace ECU with | rly. ECU has been broken, i<br>i Service Manual. | and impossible to    |                  |
| Part number after<br>Reprog/programming                                                     |                                          | 28380                                            |                      |                  |
| Current Part Number                                                                         |                                          | 280B0                                            |                      |                  |
| Vehicle                                                                                     |                                          | ZEOLEAN                                          |                      |                  |
| VIN                                                                                         |                                          | UNI AZO OPEBITEXE                                | xo                   |                  |
| System                                                                                      |                                          | X2000000000                                      | <b>x</b> x           |                  |
| Date                                                                                        |                                          | 1/26/20XX 4:29:18                                | РМ                   |                  |
| Other Information                                                                           |                                          | 6.26=>6.27                                       |                      |                  |
| Error Code                                                                                  |                                          |                                                  |                      | Print            |
|                                                                                             |                                          |                                                  |                      |                  |

Figure 22

## PROGRAM BLANK ECM (When ECM is not Accessible With C-III plus)

NOTE: Use this procedure if the vehicle's old/current ECM <u>cannot be</u> accessed with CONSULT-III plus.

IMPORTANT: Before starting the program procedure, make sure:

- ASIST on the CONSULT PC has been freshly synchronized (updated).
- All C-III plus software updates (if any) have been installed.

**NOTE:** The CONSULT PC automatically gets applicable ECM programming data during ASIST synchronization.

- A screen print for Warranty documentation can be done from the CONSULT PC during this process while still connected to the vehicle.
- <u>If possible</u>, take the vehicle for a 10 minute drive in order to meet the following conditions:
  - Engine coolant temperature: 70 100°C (158 – 212°F)
  - Battery voltage: More than 12.9V (At idle)
  - > Transmission: Warmed up

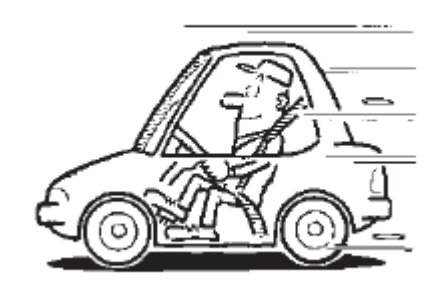

Figure B

**NOTE:** After programming is complete, you will be required to perform Throttle Valve Closed Position, Idle Air Volume Learn (IAVL), Accelerator Closed Position, and DTC erase. The above conditions are required for the IAVL to complete.

- 1. Install the new "Blank" ECM now.
  - Refer to the appropriate Service Manual for ESM replacement information.
- 2. Determine the <u>software program part number</u> that will be used during the programming operation as follows:
  - a. Go to your Infiniti electronic parts catalog (FAST or equivalent).

**NOTE:** FAST sample screens are shown in the next few steps. Other brand electronic catalogs may view and operate differently.

- b. Enter the VIN of the vehicle being repaired.
  - Always enter the VIN.
- c. Select OK.

| IIIIIIIIIIIIIIIIIIIIIIIIIIIIIIIIIIIIII         |       |
|------------------------------------------------|-------|
|                                                |       |
| VIN-Code Step                                  | US    |
| Model Series Prod. M/Y Color :# Int.Color 2c   | OK    |
|                                                | _     |
| Part Code Qty Part No New Delete               | 1     |
| No Part Code Qty Part Number Description Per   | - Veh |
| Sec. Alternate Part I/C Memo Spec SUP APS. TSB |       |
|                                                |       |
|                                                |       |
|                                                |       |
|                                                |       |
|                                                |       |
|                                                |       |
| Items 0                                        |       |

Figure 1a

## d. Select SEC.

| NFA010 Nissan FAST for Windows [1]     2d                                                                                                    | - 🗆 🗙 |  |  |  |  |  |
|----------------------------------------------------------------------------------------------------|-------|--|--|--|--|--|
|                                                                                                    |       |  |  |  |  |  |
| VIN-Code 5N1ATENTEEC750666 Model TBBALPETEEEUg                                                                                                    | US    |  |  |  |  |  |
| Model Series T32U Prod.M/Y 1013 Color :# K23 Int.Color G                                                                                                    |       |  |  |  |  |  |
| BODY     2ROW     ENGINE     QR25DE     DRIVE     FWD     AREA     FED       GRADE     S     TRANS     CVT     Image: Signal Signal Signa | _     |  |  |  |  |  |
| Part Code Qty Part No New Delete                                                                                                    |       |  |  |  |  |  |
| No Part Code Qty Part Number Description Per Vel                                                                                                    | h     |  |  |  |  |  |
| Sec. Alternate Part I/C Memo Spec SUP APS. TSB-NO                                                                                                    |       |  |  |  |  |  |
| Items                                                                                                    |       |  |  |  |  |  |
| ENTER AT LEAST 3 DIGITS FOR PARTCODE OR PARTNUMBER SEARCH 1/3/2014 10:31                                                                                                    | AM // |  |  |  |  |  |

Figure 2a

- e. Scroll down the list and select Sec-No 226, Description ENGINE CONTROL MODULE.
- f. Select the down arrow.
- g. Select OK.

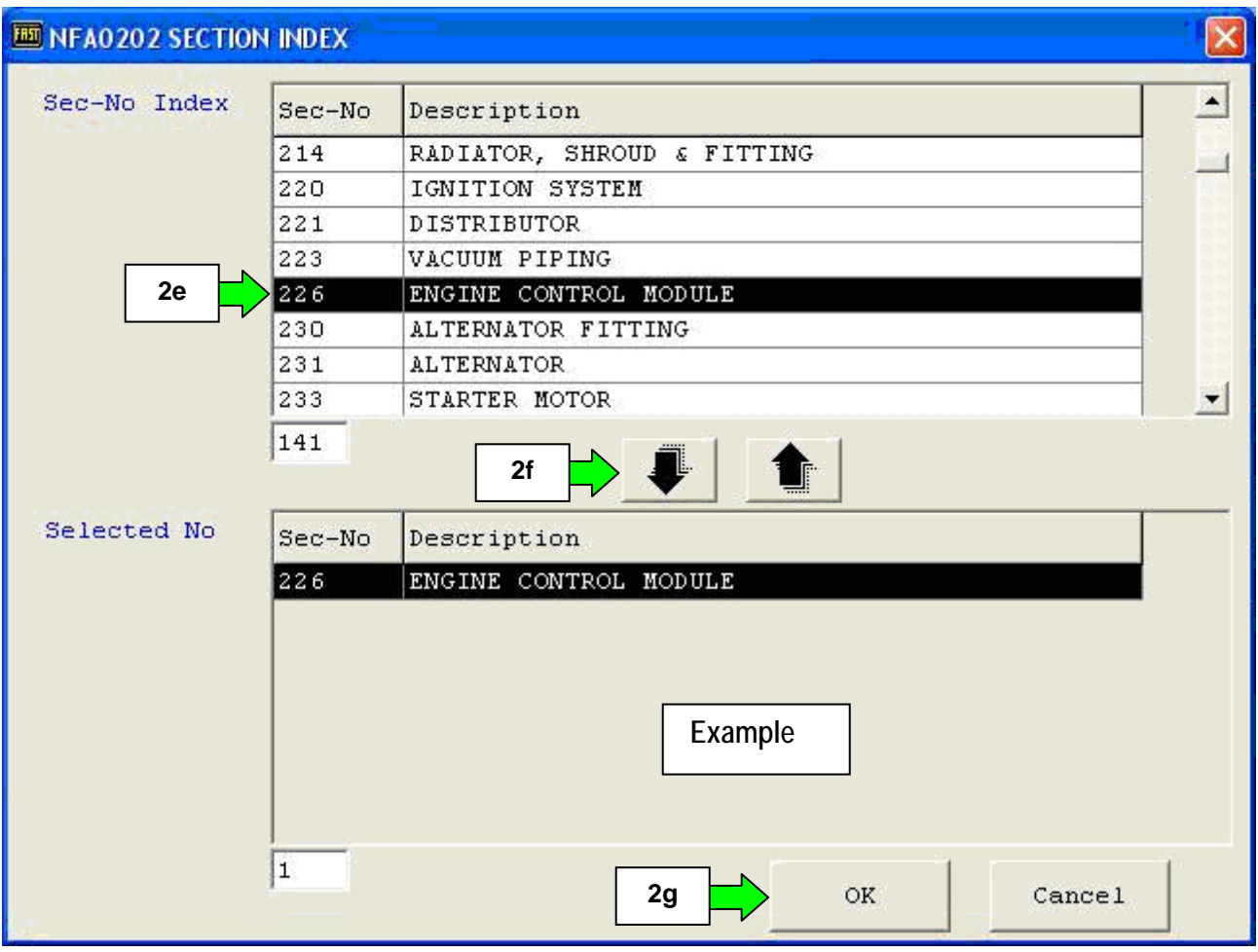

Figure 3a

- h. Click twice on the 23701 number.
  - After clicking twice the number should highlight in red. If another P/N is clicked, the first will change to green. <u>Green or Red</u> will make the P/N display in the P/N search in the next step.
- i. Select the P/No (part number) search button.

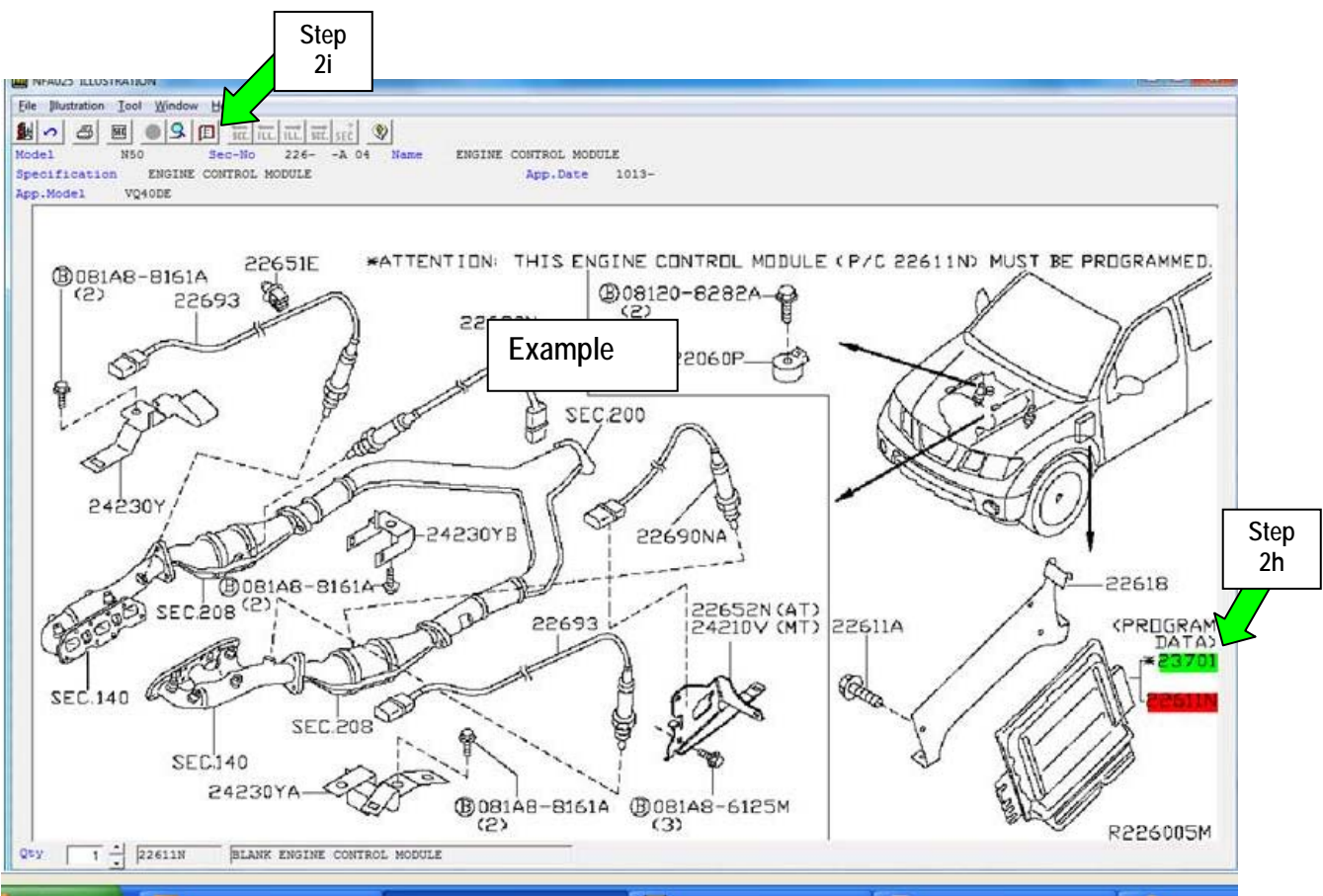

Figure 4a

- j. From the screen show in Figure 5a, write down the ECM software P/N listed for **ROM-DATA ID**, **ID NO FOR PROGRAMMING**.
  - The first five digits of this number are 23701-xxxxx.

**NOTE:** The last five digits are specific to the vehicle you are working on (based on the VIN), and are used to select the correct program in C-III plus later in this procedure.

| VIN-Code Model Dige BUR US                                                                                                    |
|----------------------------------------------------------------------------------------------------|
| Model Series N50 Prod.M/Y 1113 Color :# Int.Color OK                                                                                                    |
| BODY     W     ENGINE     VQ40DE     GRADE     PRO-4X     TRANS     SAT       EMISSION     FED     DRIVE     4WD     Image: Constraint of the second second se                                             |
| Part Code Qty Part No New Delete                                                                                                    |
| No Part Step Qty Part Number Description Per Veh                                                                                                    |
| Sec. Alter: 2j I/C Memo Spec SUP APS. TSB-NO                                                                                                    |
| 1         23701         1         23701-90,35A-         ROM-DATA ID, ID NO FOR PROGROMMING E 01           226         Image: Comparison of the second second sec |
| 2     22611N     1     23703-9CFUA-     BLANK ENGINE CONTROL MODULE     01       226     #82                                                                                                    |
| Example<br>Items 2                                                                                                    |

Figure 5a

- 3. Connect the C-III plus Vehicle Interface (plus VI) to the vehicle.
  - Make sure to use the correct VI for C-III plus (plus VI).

**CAUTION:** Make sure the plus VI is securly connected to the DLC. If the plus VI connection is loose during programming, the process will be interrupted and the **ECM may be damaged**.

#### 4. Connect the AC Adapter to the CONSULT PC.

**CAUTION:** Be sure to connect the AC Adapter. If the CONSULT PC battery voltage drops during programming, the process will be interrupted and the **ECM may be damaged**.

#### 5. Connect a battery charger to the vehicle battery:

• Set the battery charger at a low charge rate.

**NOTE:** The GR-8 (Battery and Electrical Diagnostic Station) set to "Power Supply" mode is recommended.

**CAUTION:** Be sure the battery charger is connected securely to the battery. Make sure the battery voltage stays between <u>12.0V and 15.5V</u> during programming. If the battery voltage goes out of this range during programming, the **ECM may be damaged**.

6. Turn off all external Bluetooth<sup>®</sup> devices (e.g., cell phones, printers, etc.) within range of the CONSULT PC and the VI.

**CAUTION:** Make sure to turn off all external Bluetooth<sup>®</sup> devices. If Bluetooth<sup>®</sup> signal waves are within range of the CONSULT PC and the plus VI during programming, programming may be interrupted and the **ECM may be damaged**.

- 7. Turn the ignition ON (engine OFF / Not Ready).
  - The engine must not start or run during the reprogramming procedure.
- 8. Turn OFF all vehicle electrical loads such as exterior lights, interior lights, HVAC, blower, rear defogger, audio, NAVI, seat heater, steering wheel heater, etc.

**IMPORTANT:** Make sure to turn OFF all vehicle electrical loads. Make sure the battery voltage stays between <u>12.0V and 15.5V</u> during programming. If the battery voltage goes out of this range during programming, the **ECM may be damaged**.

9. Open / start C-III plus.

10. Wait for the plus VI to be recognized.

• The serial number will display when the plus VI is recognized.

|                       | CONSULT-III plus Ver.V12 | .12.00 VIN:-                           | Vehicle : -         | Country : U.S.A.    |
|-----------------------|--------------------------|----------------------------------------|---------------------|---------------------|
|                       | Back Home Print          | Screen Capture Mode                    | Recorded Help 11.8V |                     |
|                       | Connection Status        |                                        | Diagnosis Menu      |                     |
|                       | Serial No.               | Status                                 | Diagnosis (O        | ne System)          |
| plus VI is recognized | 2300727                  | للا الله الله الله الله الله الله الله | Diagnosis (A        | II Systems)         |
|                       | мі -                     | $\bigotimes$                           |                     |                     |
|                       |                          | No connection                          | Re/programm         | ning, Configuration |
|                       | Select VI/M              |                                        | Immobilizer         |                     |
|                       | Application Setting      | Language Setting                       | Maintenance         |                     |
|                       | VDR                      |                                        | ]                   |                     |
| 1                     |                          | Fig                                    | jure 6a             |                     |

11. Select **Re/programming**, **Configuration**.

| 💽 CONSU          | LT-III plus Ver.V12        | 2.12.00 VIN:                       | Vehicle : -           | Country : U.S.A.  |                                |
|------------------|----------------------------|------------------------------------|-----------------------|-------------------|--------------------------------|
| <b>e</b><br>Back | Home Print                 | Screen Capture                     | Recorded Help 11.8V V |                   |                                |
| Connee           | ction Status -             |                                    | Diagnosis Menu        |                   |                                |
|                  | Serial No.                 | Status                             | Diagnosis (One        | e System)         |                                |
|                  |                            |                                    |                       |                   |                                |
| VI               | 2300727                    | Normal Mode/Wireless<br>connection | Diagnosis (All        | Systems)          |                                |
|                  |                            |                                    |                       |                   |                                |
| MI               | -                          |                                    |                       |                   | Step                           |
|                  |                            | No connection                      | Re/programmir         | ng, Configuration | <mark>→</mark> 11 <sup>′</sup> |
| 8.00             | Select VI/M                | 1                                  |                       |                   |                                |
| Applicat         | t <mark>ion Setting</mark> | ABC Language Setting               | Maintenance           |                   |                                |
|                  | VDR                        |                                    |                       |                   |                                |

Figure 7a

- 12. Use arrows to view and read <u>all</u> precautions.
- 13. Check the box confirming the precautions have been read.
- 14. Select Next.

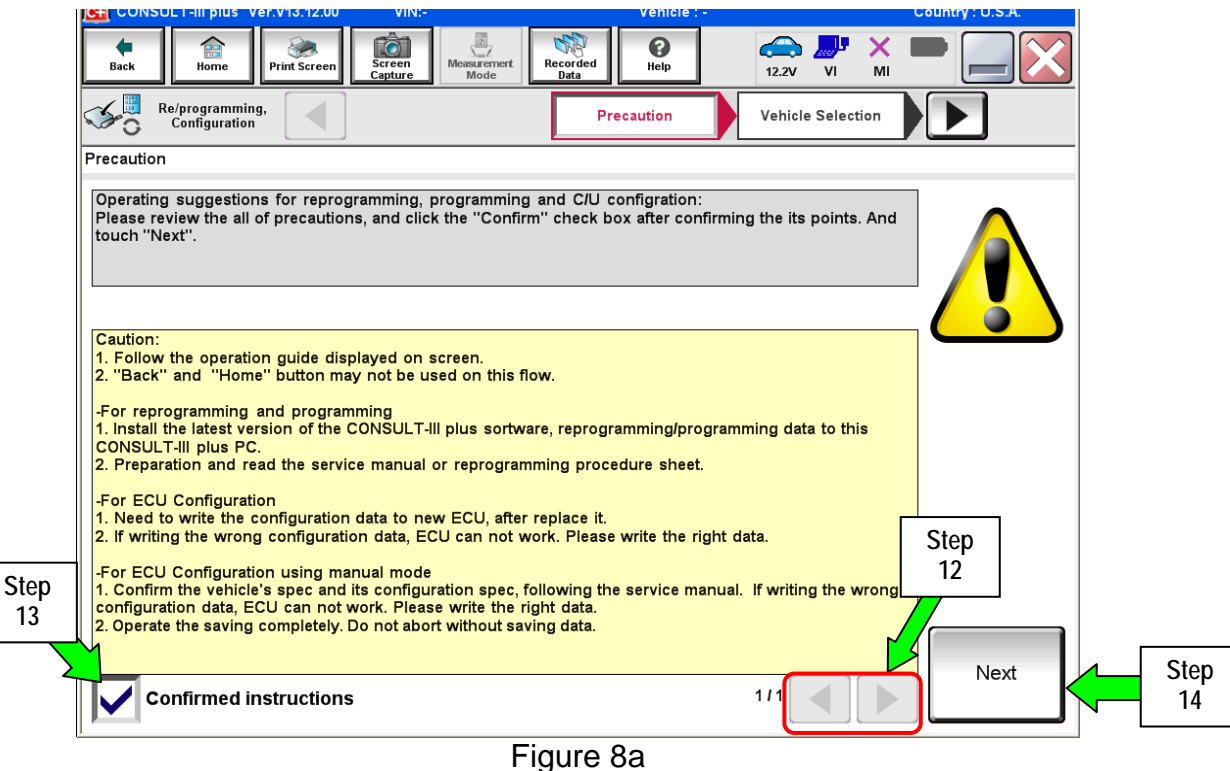

15. Select Infiniti, Vehicle Name, and then the correct Model Year.

|      | 1  |                              | vel.v15.12.00 v    | IN ON INCOMENTATION            | 001204           | venicie          |                      | Country . O.S.A. |
|------|----|------------------------------|--------------------|--------------------------------|------------------|------------------|----------------------|------------------|
|      |    | Back Home                    | Print Screen Captu | n<br>re<br>Measurement<br>Mode | Recorded<br>Data | <b>?</b><br>Help | 12.2V VI MI          | -                |
|      | 5  | Re/programmi<br>Configuratio | ng,                | Precaution                     | Vehicle          | e Selection      | Vehicle Confirmation |                  |
|      | [  | Automatic S                  | election(VIN)      | Manual Se                      | election(Vehio   | cle Name)        |                      |                  |
|      |    | Vehicle Name :               |                    |                                |                  |                  | Model Year :         | Sales Channel    |
| Step |    | *INFINITI EX35<br>Camp:P8202 | INFINITI G37 Coupe | INFINITI Q45                   |                  |                  |                      | NISSAN           |
| 15   | -1 | INFINITI EX35                | INFINITI G37 Sedan | INFINITI QX4                   |                  |                  |                      | INFINITI         |
|      |    | INFINITI FX35/FX45           | INFINITI I30       | INFINITI QX56                  | ;                |                  | Step                 |                  |
|      |    | INFINITI FX35/FX50           |                    | I-                             |                  |                  |                      |                  |
|      |    | INFINITI G20                 | EX                 | ampie                          |                  |                  |                      |                  |
|      |    | INFINITI G25/G37<br>Sedan    | INFINITI M35/M45   |                                |                  |                  |                      |                  |
|      |    | INFINITI G35 Coupe           | INFINITI M35h      |                                |                  |                  |                      |                  |
|      |    | INFINITI G35 Sedan           | INFINITI M37/M56   |                                |                  |                  |                      | CLEAR            |
|      |    | INFINITI G37<br>Convertible  | INFINITI M45       |                                |                  |                  |                      | Select           |
|      |    |                              |                    |                                | 1/1              |                  | 0/0                  |                  |
|      |    |                              |                    |                                |                  |                  |                      |                  |

Figure 9a

16. Select Programming. (Do not select Reprogramming.)

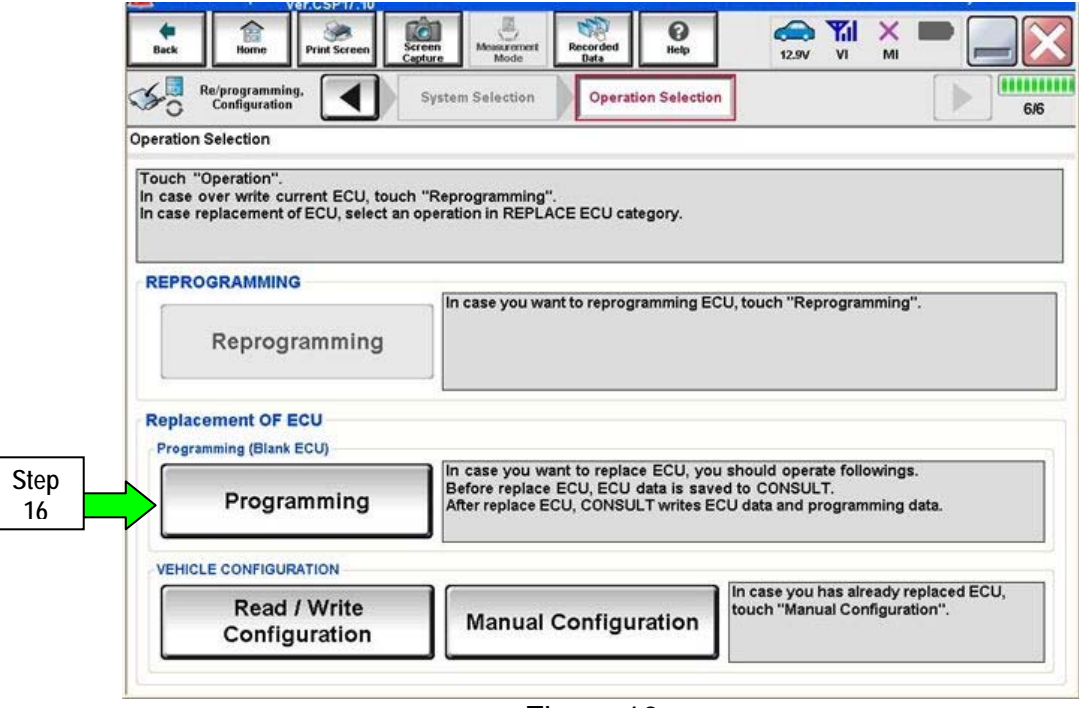

Figure 10a

17. Select After Replace ECU.

| Capture Mole Data                             | ed Help                                                                                                    | 13.1V VI M                                                                                                    | < <b>-</b>                                                                                                    |
|-----------------------------------------------|----------------------------------------------------------------------------------------------------|----------------------------------------------------------------------------------------------------|----------------------------------------------------------------------------------------------------|
| Operation Log<br>Selection                    | Confirmation of<br>Replace ECU                                                                                                    |                                                                                                    | 6/                                                                                                    |
|                                               |                                                                                                    |                                                                                                    |                                                                                                    |
| uch "Before Replace ECU" or "                 | After Replace ECU".                                                                                                    |                                                                                                    |                                                                                                    |
|                                               |                                                                                                    |                                                                                                    |                                                                                                    |
|                                               |                                                                                                    |                                                                                                    |                                                                                                    |
|                                               |                                                                                                    |                                                                                                    |                                                                                                    |
| In case ECU has NOT been re<br>Service Manual | placed yet, back to H                                                                                                    | ome Screen and rep                                                                                                    | place ECU with                                                                                                    |
| Touch "Before Replace ECU"                    | to back to Home Scre                                                                                                    | en.                                                                                                    |                                                                                                    |
|                                               |                                                                                                    |                                                                                                    |                                                                                                    |
|                                               |                                                                                                    |                                                                                                    |                                                                                                    |
| In anos ECI I has already rank                | and touch "After Per                                                                                                    | Ines ECU . CONSI                                                                                                    | II T about next                                                                                                    |
| operation.                                    | ced, touch Alter Rep                                                                                                    | NACE ECO . CONSC                                                                                                    | LT Shows next                                                                                                    |
|                                               |                                                                                                    |                                                                                                    |                                                                                                    |
|                                               |                                                                                                    |                                                                                                    |                                                                                                    |
|                                               |                                                                                                    |                                                                                                    |                                                                                                    |
| Figure                                        | <u>-</u> 11a                                                                                                    |                                                                                                    |                                                                                                    |
|                                               | Operation Log<br>Selection Uch "Before Replace ECU" or " In case ECU has NOT been re<br>Service Manual.<br>Touch "Before Replace ECU" In case ECU has already repla operation. Figure | Operation Log<br>Selection       Confirmation of<br>Replace ECU         uch "Before Replace ECU" or "After Replace ECU".         In case ECU has NOT been replaced yet, back to Ho<br>Service Manual.<br>Touch "Before Replace ECU" to back to Home Screen<br>Dependence ECU has already replaced, touch "After Replace ECU"         In case ECU has already replaced, touch "After Replace ECU"         Figure 11a | Operation Log<br>Selection       Confirmation of<br>Replace ECU         uch "Before Replace ECU" or "After Replace ECU".         In case ECU has NOT been replaced yet, back to Home Screen and replace Service Manual.<br>Touch "Before Replace ECU" to back to Home Screen.         In case ECU has already replaced, touch "After Replace ECU". CONSL<br>operation.         Figure 11a |

18. Type in the VIN, and then select **Confirm**.

| Image       Image       Image <th< th=""><th>Ver.CSP17</th><th>10</th><th>Tentore. TENON</th><th>Je dailing the zono</th><th>country , o.o.n.</th></th<>                                                                                                    | Ver.CSP17                                                                                                    | 10                                                                                                    | Tentore. TENON                                 | Je dailing the zono         | country , o.o.n. |
|----------------------------------------------------------------------------------------------------|----------------------------------------------------------------------------------------------------|----------------------------------------------------------------------------------------------------|------------------------------------------------|-----------------------------|------------------|
| Referregramming,<br>Configuration       Vehicle Confirmation       Input VIN       System Selection         Input VIN       Input VIN       Input VIN       Input VIN         Input VIN       System Selection       Input VIN         Input VIN       Enter the VIN number, and touch "Confirm".       According to this operation, in case of specified operation that requires to save ECU information into<br>CONSULT, VIN number you input is saved as file name. Therefore, confirm VIN number correctly.         Image: Selection of the operation of the operati | Back Home Print Scre                                                                                                    | en Screen Mode Recorded Data                                                                                                    | ()<br>Help                                     | (12.2V VI MI                |                  |
| Input VIN<br>Enter the VIN number, and touch "Confirm".<br>According to this operation, in case of specified operation that requires to save ECU information into<br>CONSULT, VIN number you input is saved as file name. Therefore, confirm VIN number correctly.                                                                                                    | Configuration                                                                                                    | Vehicle Confirmation                                                                                                    | Input VIN                                      | System Selection            | 4/6              |
| Enter the VIN number, and touch "Confirm".<br>According to this operation, in case of specified operation that requires to save ECU information into<br>CONSULT, VIN number you input is saved as file name. Therefore, confirm VIN number correctly.                                                                                                    | Input VIN                                                                                                    |                                                                                                    |                                                |                             |                  |
| VIN (17 or 18 digits) 391 10 107 APODL 00 2050                                                                                                    | Enter the VIN number, and to<br>According to this operation, in<br>CONSULT, VIN number you in<br>States wood co.rz.<br>* * * ******************************* | Ich "Confirm".<br>case of specified operation that requiput is saved as file name. Therefore, c<br>VM<br>Var.<br>Var.<br>Var | ires to save ECU infr<br>confirm VIN number of | ormation into<br>correctly. |                  |
|                                                                                                    | VIN (17 or 18 digits)                                                                                                    | 11C107/APODL002050                                                                                                    |                                                |                             |                  |
| Step<br>18<br>Confirm                                                                                                    |                                                                                                    |                                                                                                    |                                                | Step<br>18                  | Confirm          |

Figure 12a

19. Select the ECM software P/N that matches the last 5 digits of the P/N written down in step 2j on page 23, and then select Next.

|            | Back Home Pr                                                                   | kt Screen Capture Mode                                                            | Recorded<br>Delect Program Data      | Confirm Vehicle<br>Condition |         |
|------------|--------------------------------------------------------------------------------|-----------------------------------------------------------------------------------|--------------------------------------|------------------------------|---------|
|            | Select Program Data                                                            |                                                                                   |                                      |                              | <u></u> |
|            | Touch and select the re<br>In case no reprog/progra<br>reprog/programming data | orog/programming data listed b<br>mming data is listed below, coni<br>in CONSULT. | elow.<br>firm the vehicle selection, | VIN and                      |         |
|            | System                                                                         | ENGINE                                                                            |                                      |                              |         |
|            | Current Part Number                                                            | Part Number After Rep                                                             | pro/programming                      | Other Information            |         |
| Step<br>19 | ххххх-ххххх                                                                    | XXXXX-XXXXX XX                                                                    | *****                                | хххх                         |         |
| .,         |                                                                                | XXXXX-XXXXX X                                                                     | *****                                | хххх                         |         |
|            | <b>L</b>                                                                       |                                                                                   |                                      |                              |         |
|            |                                                                                |                                                                                   |                                      | Step<br>0 19                 | Next    |
|            |                                                                                | F                                                                                 | igure 13a                            |                              |         |

- 20. Use arrows to view and read all precautions.
- 21. Check the box confirming the precautions have been read.
- 22. Select Next.

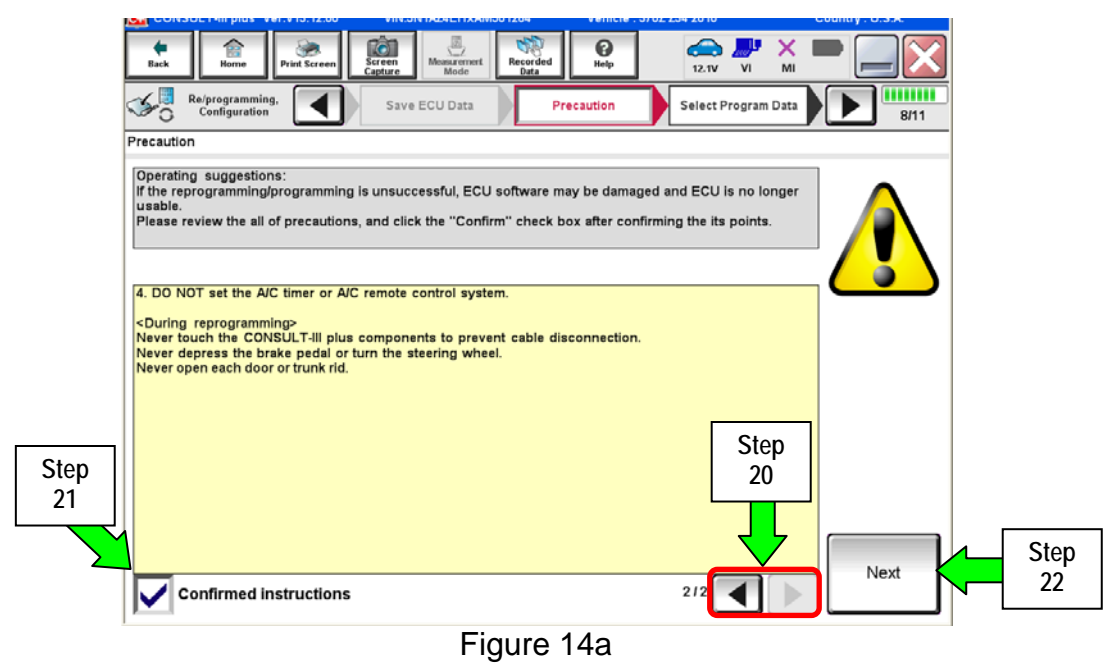

- 23. Make sure OK is highlighted green (battery voltage must be between 12.0 and 15.5 Volts).
- 24. Select Next.

**IMPORTANT:** Battery voltage must stay between **12.0 and 15.5 Volts** during programming or ECM programming may be interrupted and the ECM may be damaged.

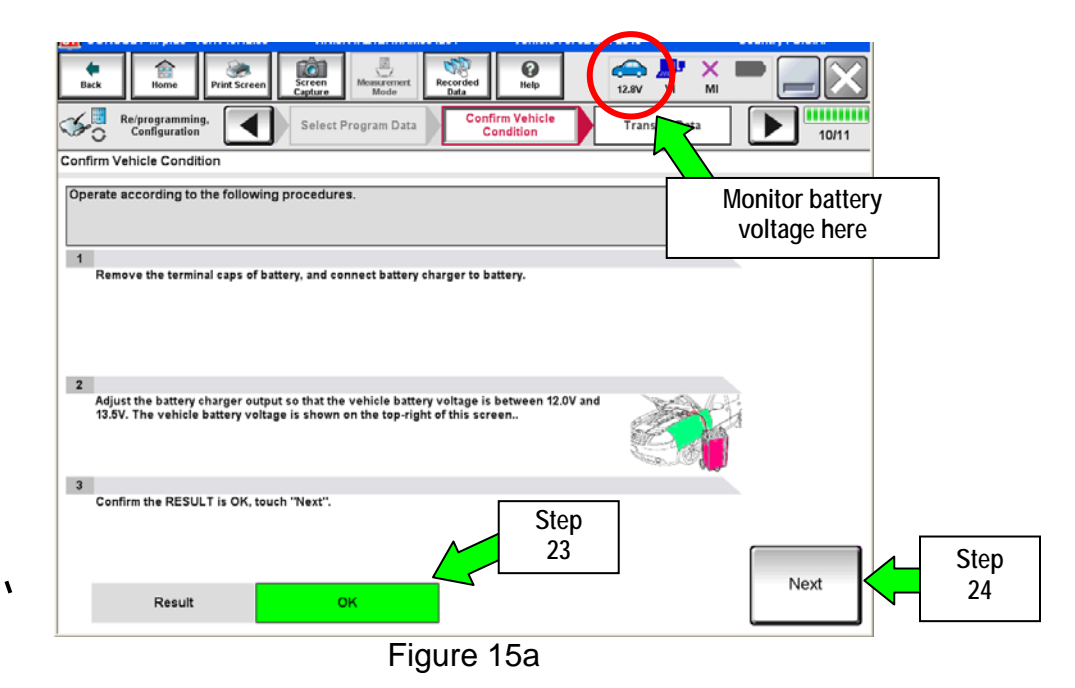

NOTE: In the next step, the programming process will begin when Start is selected.

**CAUTION: DO NOT stop programming after selecting Start.** This may damage the ECM. Allow programming to complete.

25. Select Start.

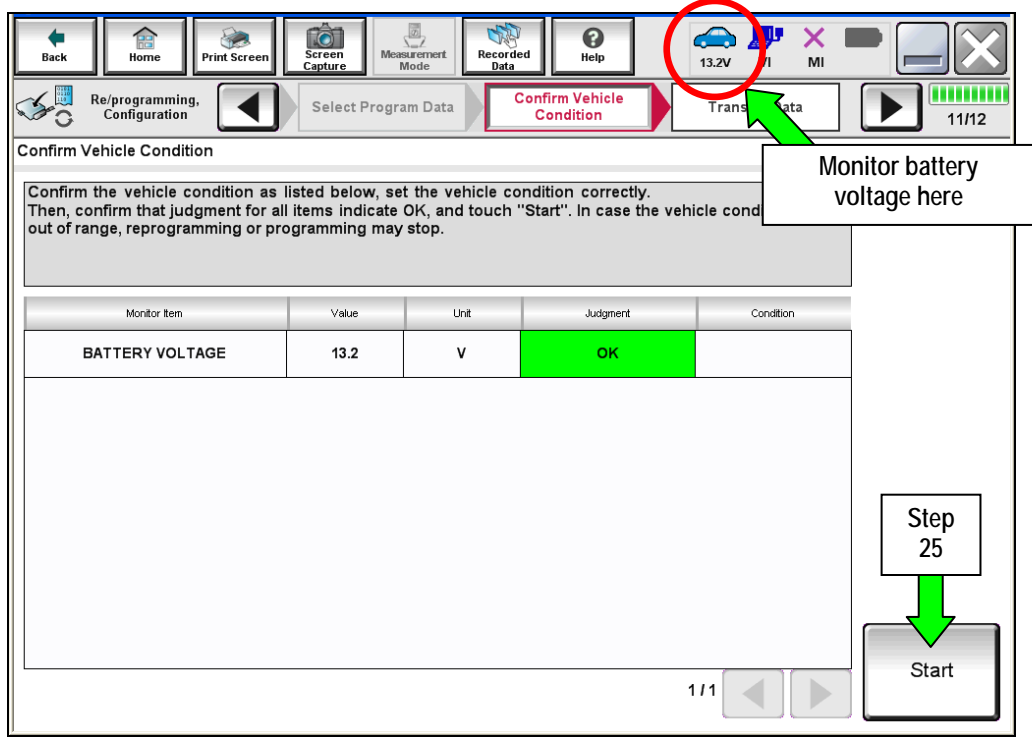

Figure 16a

26. Wait for both progress bars to complete.

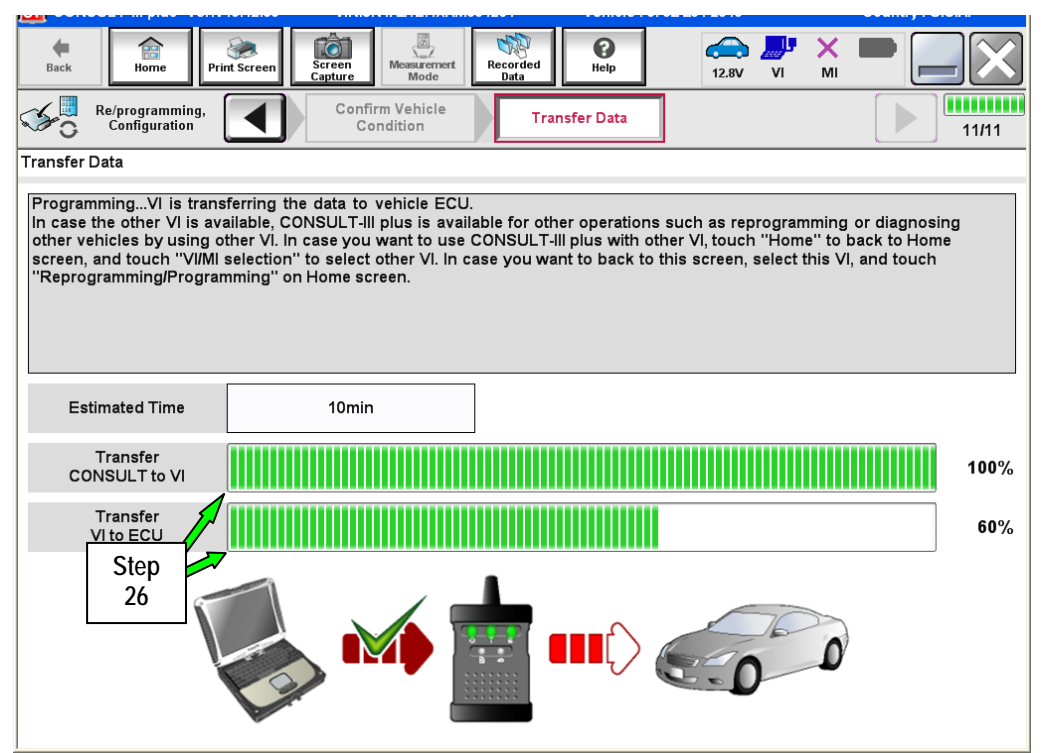

Figure 17a

27. When the screen in Figure 18a displays, programming is complete.

**NOTE:** If the screen in Figure 18a does <u>not</u> display (programming does <u>not</u> complete), refer to the information on the next page.

- 28. Disconnect the GR8 / battery charger from the vehicle.
- 29. Select Next.

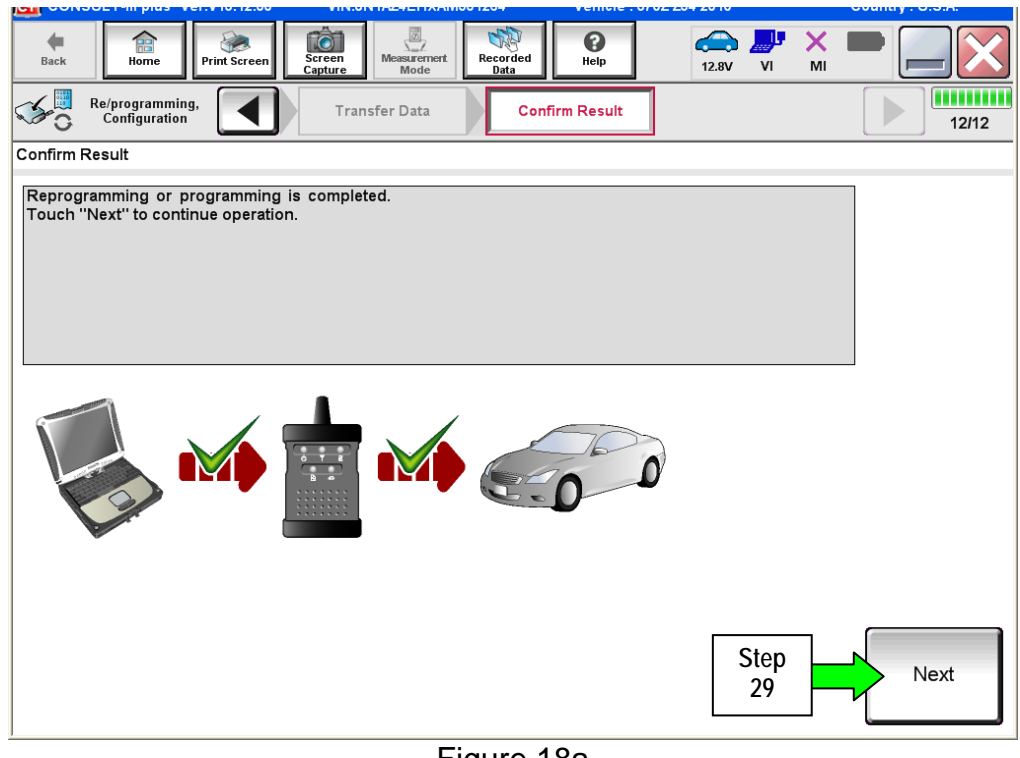

Figure 18a

30. Go to After Programming has Completed on page 33.

**NOTE:** Additional steps / operations are required before C-III plus will provide the final programming confirmation report. Go to **After Programming has Completed** on page 33.

If programming does <u>not</u> complete and the "!?" symbol displays as shown in Figure 19a:

- Check battery voltage (12.0 15.5V).
- The ignition is ON and the engine is OFF.
- External Bluetooth<sup>®</sup> devices are OFF.
- All electrical loads are OFF.
- Select <u>Retry</u> and follow the on screen instructions.

**NOTE**: Retry may not go through on the first attempt. It can be selected more than once.

| Reciprogramming.         Transmit           Confirm Result         Transmit                                                                                                 | Maggarent Register Data | 9/9   |  |  |  |  |
|----------------------------------------------------------------------------------------------------|-------------------------|-------|--|--|--|--|
| Reprogramming or programming is not completed properly, but you can retry reprog/programming operation on this ECU.<br>Touch "Retry" to retry reprogramming or programming. |                         |       |  |  |  |  |
| Part number after<br>Reprog/programming                                                                                                    | £9680                   |       |  |  |  |  |
| Current Part Number                                                                                                    | 29380                   |       |  |  |  |  |
| Vehicle                                                                                                    | ∎ZEOLEAF'               |       |  |  |  |  |
| N INTERACTION INTERACTION                                                                                                    |                         |       |  |  |  |  |
| System                                                                                                    | THEFMATKES              |       |  |  |  |  |
| Date                                                                                                    | 1/26/20 xx 4:34:55 PM   | Retry |  |  |  |  |
| Other Information                                                                                                    | 6.26=>6.27              |       |  |  |  |  |
| Error Code                                                                                                    | RNDS_CAN_ALL_SC003-5=NR | Print |  |  |  |  |

Figure 19a

If programming does <u>not</u> complete and the "X" symbol displays as shown in Figure 20a:

- Do not disconnect the plus VI or shut down C-III plus if reprogramming does not complete.
- Check battery voltage (12.0 15.5V).
- The CONSULT A/C adapter is plugged in.
- The ignition is ON and the engine is OFF.
- The transmission is in Park.
- All C-III plus / plus VI cables are securely connected.
- All C-III plus updates are installed.
- Select <u>Home</u>, and then restart the program procedure from the beginning.

| CONSULT-III plus Ver.V14.21.00                                                                                                    | VIN:-             |                     |                  | Vehicle : -        |       |    |           | Country : U.S.A. |
|----------------------------------------------------------------------------------------------------|-------------------|---------------------|------------------|--------------------|-------|----|-----------|------------------|
| Back Borne Print Screen                                                                                                    | Screen<br>Capture | Measurement<br>Mode | Recorded<br>Data | ()<br>Help         | 12.3V | VI | × I<br>MI | 🔀                |
| Re/programming,<br>Configuration                                                                                                    | Trans             | fer Data            | Confi            | rm Result          |       |    |           | 2/2              |
| Confirm Result                                                                                                    |                   |                     |                  |                    |       |    |           |                  |
| Reprogramming or programming is not completed property. ECU has been broken, and impossible to reuse anymore.<br>Touch "Home" to back to Home Screen, replace ECU with Service Manual. |                   |                     |                  |                    |       |    |           |                  |
| Part number after<br>Reprog/programming                                                                                                    |                   |                     | ć                | 8680               | _     |    |           |                  |
| Current Part Number                                                                                                    |                   |                     | 1                | 8880               |       |    |           | ]                |
| Vehicle                                                                                                    |                   | (BODBA)             |                  |                    |       |    | ]         |                  |
| VIN                                                                                                    |                   |                     | UNI              | IZ8 OF R BIT RX8.2 |       |    |           | ]                |
| System                                                                                                    |                   |                     | 1                |                    | x     |    |           |                  |
| Date                                                                                                    |                   |                     | 1/26             | 20XX 4:29:18 P     | M     |    |           | 1                |
| Other Information                                                                                                    |                   |                     |                  | 6.26=>6.27         |       |    |           |                  |
| Error Code                                                                                                    |                   |                     |                  |                    |       |    |           | Print            |
|                                                                                                    |                   |                     |                  |                    |       |    |           |                  |

Figure 20a

#### After Programming has Completed

After completing ECM programming, the following steps are required before C-III plus will provide the final programming confirmation report:

- 1. Follow the C-III plus on-screen instructions to perform the following:
  - Throttle Valve Closed Position
  - Idle Air Volume Learn (IAVL)

#### NOTE:

- Listed below are common conditions required for IAVL to complete.
- > If IAVL does not complete within a few minutes, a condition may be out of range.
- Refer to the appropriate Electronic Service Manual (ESM) for specific conditions required for the vehicle you are working on.
  - Engine coolant temperature: 70 -105° C (158 221°F)
  - Battery voltage: More than 12.9V (At idle)
  - o Selector lever: P or N
  - Electric load switch: OFF (Air conditioner, headlamp, rear window defogger)
  - o Steering wheel: Neutral (Straight-ahead position)
  - Vehicle speed: Stopped
  - o Transmission: Warmed up
- Accelerator Pedal Close Position Learning
- Erase DTCs

Continue to the next page.

- 2. Verify the before and after part numbers are different (see Figure 21a).
- 3. Print a copy of this screen (Figure 21a) and attach it to the repair order.
- 4. Select Confirm.

| Ver.CSP17.10_                                                                                                    |                                                  | oountry : 0.5.8. |  |  |  |  |  |
|----------------------------------------------------------------------------------------------------|--------------------------------------------------|------------------|--|--|--|--|--|
| Back Home Print Screen Capture                                                                                                    | Messurement<br>Mode                              |                  |  |  |  |  |  |
| Re/programming, Configuration                                                                                                    | se All DTCs Print Result /<br>Operation Complete | 19/19            |  |  |  |  |  |
| Print Result / Operation Complete                                                                                                    |                                                  |                  |  |  |  |  |  |
| All tasks for programming have been completed. Confirm LAN access, touch "Print" to print out this page,<br>or touch "Screen Capture" to storage of this page temporally. Touch "End" to back to Home Screen, and<br>perform "Diagnosis (All Systems)" to confirm that no DTC is detected.<br>Screen capture data is saved in "CIII plus Data Folder" on desk top, and open the folder named<br>"Screenlmages". |                                                  |                  |  |  |  |  |  |
| Part number after<br>Reprog/programming                                                                                                    | Step 23710-9k%.0B                                |                  |  |  |  |  |  |
| Part number before Reprog/programming                                                                                                    | 2 23710 RABOA                                    |                  |  |  |  |  |  |
| Vehicle                                                                                                    | ₽\¶7¥ER\$ÆSēdar                                  |                  |  |  |  |  |  |
| VIN                                                                                                    | 3N 11C 11714 F9 (J1L 082859                      |                  |  |  |  |  |  |
| System                                                                                                    | ENGINE Step 3                                    | Print            |  |  |  |  |  |
| Date                                                                                                    | ©/3129119:44:37 A.Na                             |                  |  |  |  |  |  |
| Step<br>4 Confirm                                                                                                    |                                                  |                  |  |  |  |  |  |
|                                                                                                    |                                                  |                  |  |  |  |  |  |

Figure 21a

NOTE: If you cannot print the above screen:

- a. Select Screen Capture.
- b. Name the file.
- c. Save the file in My Documents.
  - A copy of the screen is now saved in the CONSULT PC. It can be retrieved and printed at a later time.
- 5. Select Home and return to the C-III plus home screen.
- 6. Go to <u>Verify VIN is Registered</u> on the next page.

### Verify VIN is registered

- Select Diagnosis (One System)
   > ENGINE > Work support > VIN Registration (see Figure 22a).
- 2. Select Start.

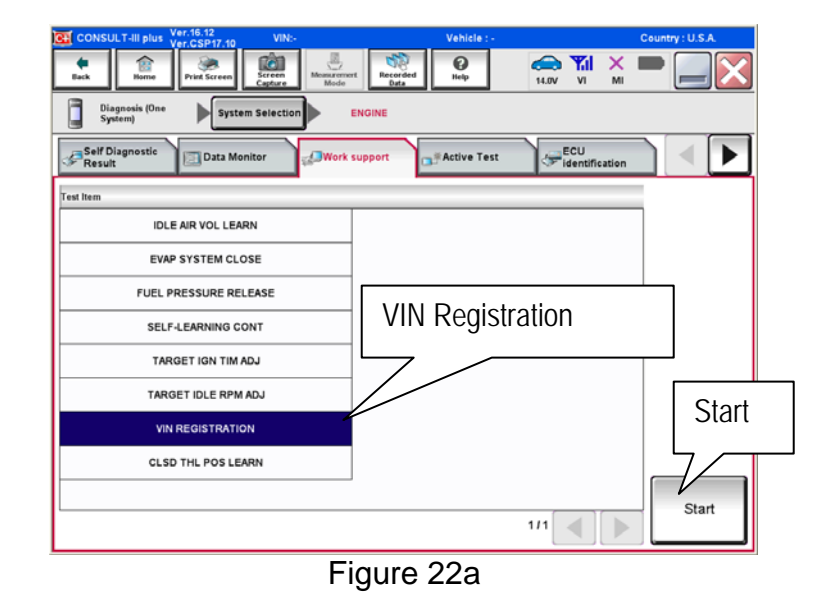

3. Check the VIN (see Figure 23a):

- If the VIN matches the vehicle, the procedure is complete
- If the VIN is blank or incorrect, continue to the next step.
- Enter the vehicle's VIN in both the boxes: VIN(1ST TIME) and VIN (2ND TIME)
- 5. Select Start

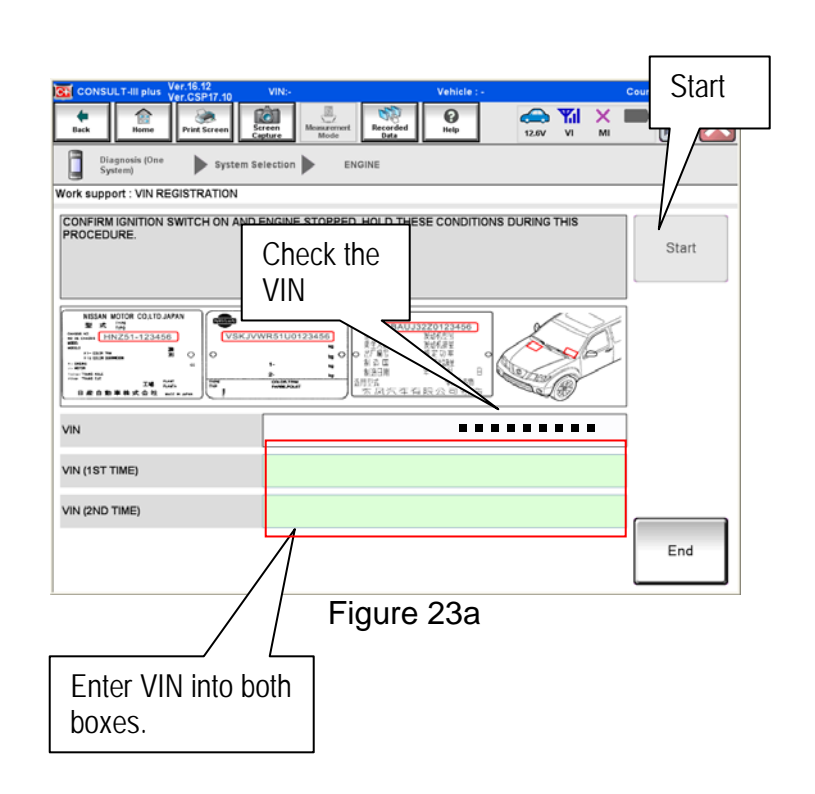

- 6. When VIN registration is compete, COMMAND SUCCEEDED will display (see Figure 24a).
- 7. Turn the ignition OFF.
- 8. Wait 10 seconds.
- 9. Turn the ignition back ON.
- 10. Select "READ VIN" and confirm that the VIN is correct.

**NOTE:** If the VIN does not display, it can also be checked by selecting the "RE/programming, Configuration" on the Home screen.

- 11. Select Home and return to the C-III plus home screen.
- 12. Close C-III plus.
- 13. Turn the ignition OFF.
- 14. Disconnect the plus VI from the vehicle.
- 15. Test drive the vehicle to make sure it operates correctly.

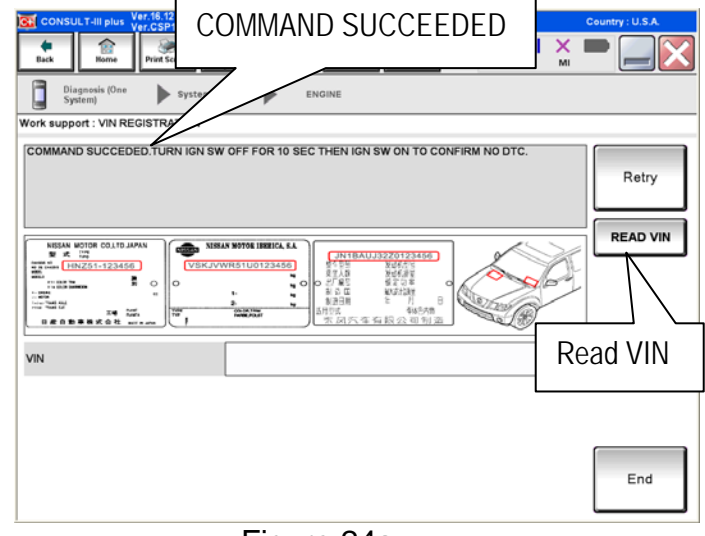

Figure 24a